# **Signing Up for UAB Spartan Volunteers**

Coordinators and Members

## Step 1: Sign In

- Navigate to the <u>Spartan Volunteer Platform</u>
- Sign in using your <u>MSU Account</u>

| ring students for life | elong civic and social respor       | nsibility. |
|------------------------|-------------------------------------|------------|
|                        |                                     |            |
|                        | Login                               |            |
|                        | Don't have an account yet? Sign Up! |            |
|                        | MSU STUDENTS LOGIN HERE             |            |
|                        | <b>f</b> LOG IN WITH FACEBOOK       |            |
|                        | OR                                  |            |
|                        | Email                               |            |
|                        | Password                            |            |
|                        | Remember me 🗆                       |            |
|                        | LOGIN                               |            |
|                        | Forgot your password?               |            |

#### Step 1 Cont.

• Ensure you click "sign up for emails"

| ENTER FOR<br>COMMUNITY<br>ENGAGED<br>LEARNING | Spartans   Spartans   Volunteer   Preparing students for lifelong civic and social responsibility.                                                                                                    |
|-----------------------------------------------|----------------------------------------------------------------------------------------------------|
|                                               | Step 1 of 3: Create an Account                                                                                                    |
| 5173553354                                    | Mobile                                                                                                    |
| Ext                                           | Send me texts from this site                                                                                                    |
|                                               | We use email to keep you informed of important confirmations, updates,<br>changes, and reminders for your opportunity responses. Make sure you get<br>these messages by selecting yes to receive emails from this site. Update your<br>communication preferences in your profile at any time! *<br>• Yes No I want to receive emails, including important<br>confirmations, updates, changes, and reminders.<br>• The read and agree to Privacy Policy.*<br>CONTINUE TO NEXT STEP |

# Signing Up for UAB Spartan Volunteers Coordinators and Members

#### Step 1 Cont.

• Indicate any causes you are interested in. This is not required. We recommend Quality Education.

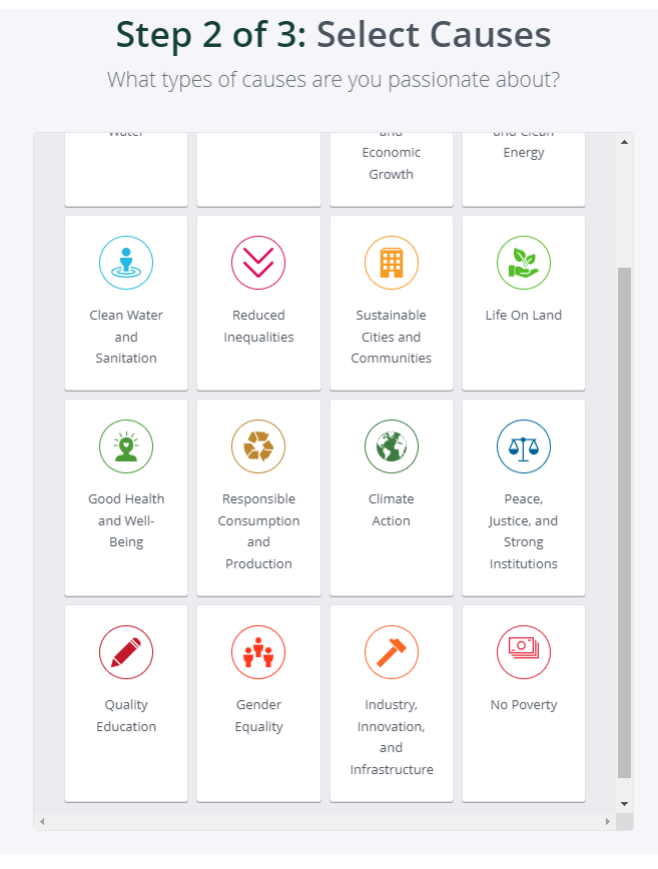

#### Step 1 Cont.

• Indicate you have completed the Background Check Authorization form and set the expiration date 1 years in the future. You do not need to complete the form as an MSU student.

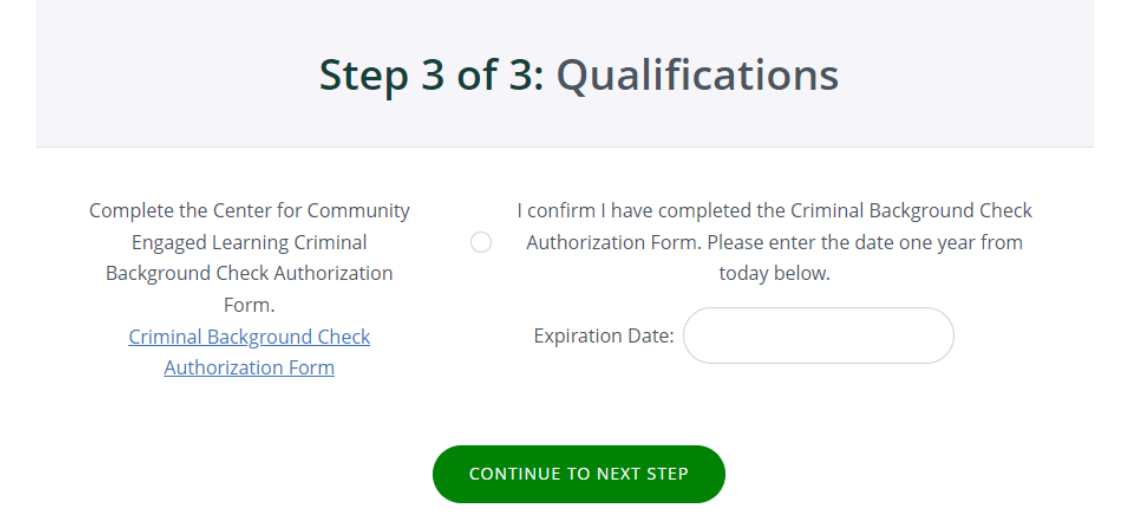

# Signing Up for UAB Spartan Volunteers

Coordinators and Members

## Step 2: Become a UAB Volunteer

• Click the three lines in the upper right hand corner, then select "Community Partners" at the bottom of the list.

| Â  | DASHBOARD          | Ξ                                              |                               | _                         |                 |
|----|--------------------|------------------------------------------------|-------------------------------|---------------------------|-----------------|
| 9  | OPPORTUNITIES      | CENTER FOR<br>COMMUNITY<br>ENGAGED<br>LEARNING | <u>_Sp</u>                    | art <u>a</u> r            | 15              |
| 17 | EVENTS             | Æ                                              | Võl                           | unte                      | er              |
| Q  | COMMUNITY PARTNERS |                                                | Preparing students fo         | r lifelong civic and soci | al responsibili |
|    |                    | Welcome back,                                  | Sara Anne! Here's             | your volunteer snapsho    | ot for August   |
|    |                    | π                                              |                               |                           | HOURS BY INT    |
|    |                    |                                                | R HOURS                       | No hours by interest for  | ınd.<br>V       |
|    |                    |                                                |                               |                           |                 |
|    |                    | S0.00                                          | O<br>OPPORTUNITY<br>RESPONSES |                           |                 |
|    |                    | 0                                              | 0                             |                           |                 |

### Step 2 Cont.

• Search MSU University Activities Board and "Become a Fan" of UAB

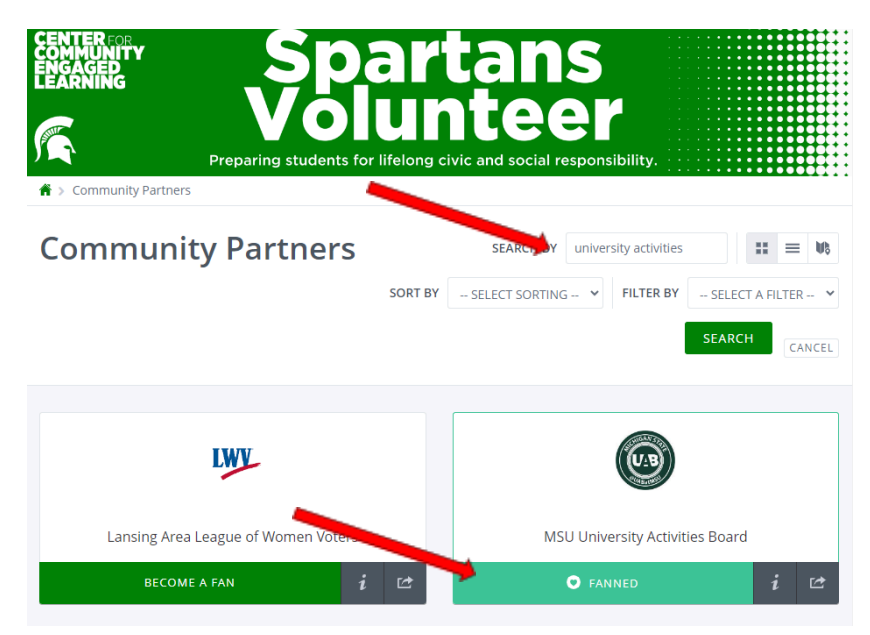

That's it!